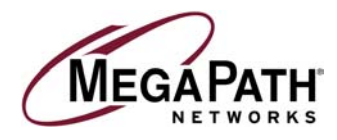

# DSL Equipment Installation Guide Netopia® 45413 Router

Version 2.2

©2002 MegaPath Networks Inc. All Rights Reserved.

Download from Www.Somanuals.com. All Manuals Search And Download.

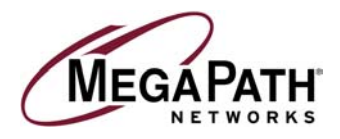

# **Table of Contents**

### Follow Steps 1 through 5 to complete the DSL Equipment Installation

| Step 1: Verify Your System Requirements and Documents      | 3  |
|------------------------------------------------------------|----|
| Step 2: Verify the Contents of Your DSL Equipment Kit      | 4  |
| Step 3: Install a Telephone Filter on Every Telephone Line | 5  |
| Step 4: Install the Netopia® DSL Router                    | 7  |
| Step 5: Configure Your Computer                            |    |
| Windows <sup>®</sup> 95 and 98 Dynamic Configuration       | 8  |
| Windows <sup>®</sup> 95 and 98 Static Configuration        | 11 |
| Windows <sup>®</sup> 2000 Dynamic Configuration            | 15 |
| Windows <sup>®</sup> 2000 Static Configuration             | 17 |
| Windows <sup>®</sup> NT Dynamic Configuration              | 19 |
| Installing TCP/IP for Windows                              | 22 |
| Macintosh DHCP Configuration                               | 26 |
| Macintosh Static Configuration                             | 29 |

# Customer Support: 1-877-611-6342

IMPORTANT NOTE: This guide portrays the typical steps for the installation process. Please follow the instructions. Some computer or network configurations may cause software windows to appear that are not depicted in this guide. Please read and follow the instructions on those screens to continue the installation process. Verify that you are installing your DSL equipment AFTER the "Phone Company Commit Date" given to you when you ordered your DSL Internet Service. MegaPath Networks Inc. and its affiliates have no responsibility for any personal injury or property damage which may result from your installation of DSL Equipment as discussed in this guide. MegaPath Networks and its affiliates specifically disclaim any liability for such injury or damage. By proceeding with this installation, you assume all risk of personal injury or property damage. Please consult the documentation provided by your PC vendor to identify any impact on your warranty.

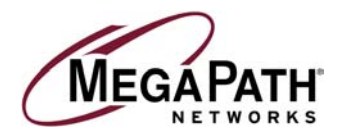

Welcome to MegaPath DSL service. You will find everything you need to install your DSL service in this kit. It is important to carefully and exactly follow the step-by-step instructions for your operating system. Note: Do NOT use the instructions that came with your Netopia.

# Step 1: Verify Your System Requirements and Documents

This MegaPath DSL kit was designed for installation on computers operating with Microsoft<sup>®</sup> Windows<sup>®</sup> 2000, Windows<sup>®</sup> ME, Windows<sup>®</sup> 98, Windows<sup>®</sup> 95, Windows<sup>®</sup> NT, and Macintosh computers with operating system version 8.2 and higher.

**PC System Requirements:** You must also meet the requirements listed below in order to successfully complete the installation of your MegaPath DSL kit.

- PC with a Pentium-class processor
- CD-ROM Drive
- o 166 MHz
- o 25 Mb free disk space
- o **32 Mb RAM**
- Built-in Network Interface Card; consult your system's documentation for details. *Please note: Many systems already have a Network Interface Card installed. If your system already has a card installed, and it is not currently in use, you DO NOT need to install an additional NIC Card.*

### Macintosh System Requirements:

System 8.2 or higher

You must install this kit AFTER the "Phone Company Commit Date" given to you when you ordered your DSL Internet Service from MegaPath.

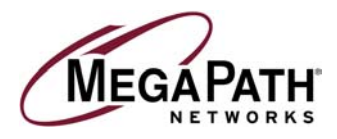

# **Netopia Router**

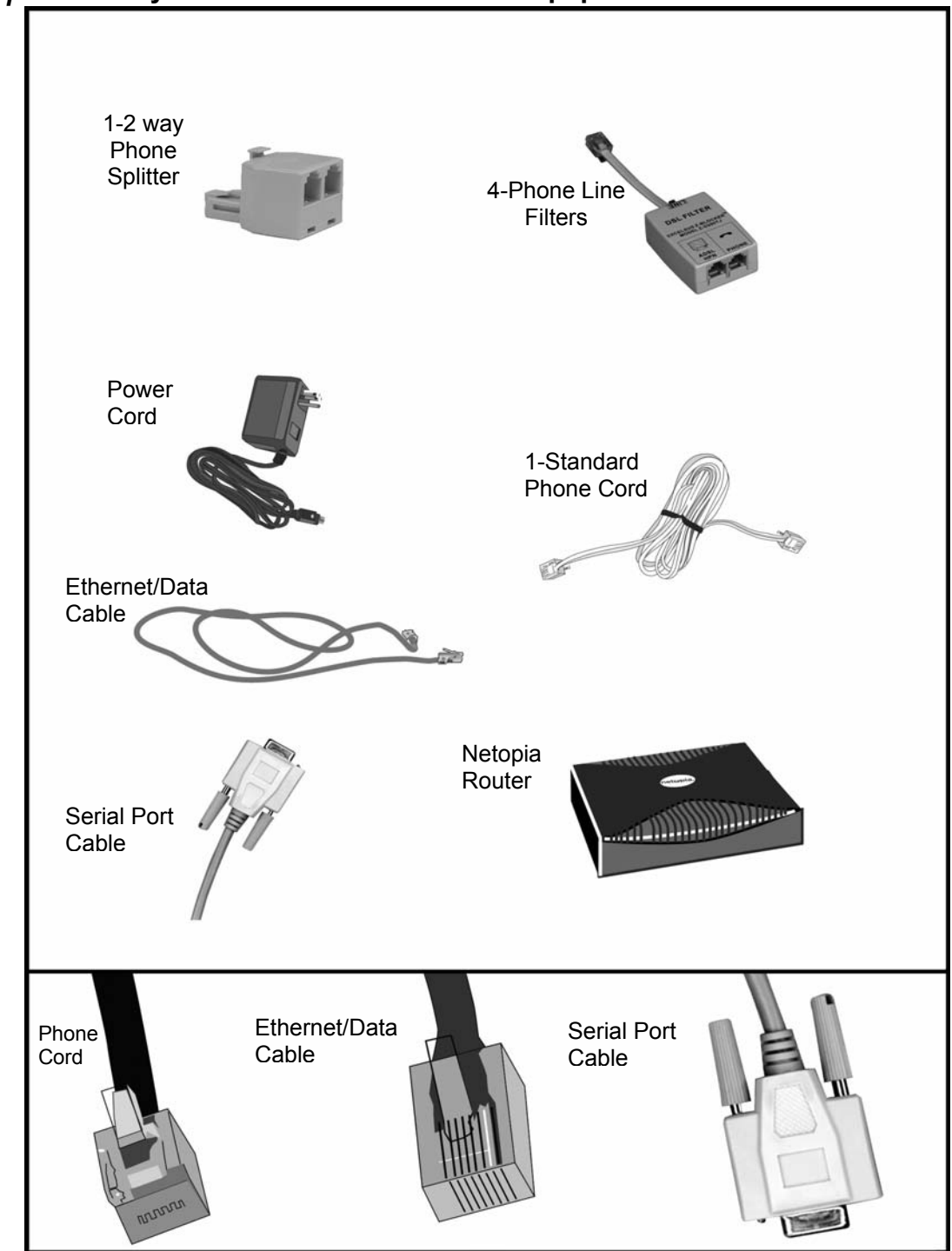

# Step 2: Verify the Contents of Your DSL Equipment

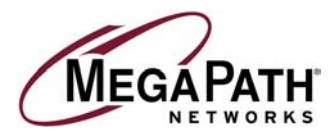

# Step 3: Install a Telephone Filter on Every Telephone Line

**IMPORTANT:** Install filters on every phone jack on your DSL line that will be used for an analog device to prevent interference from the digital signal provided by DSL service. A filter is required between all phones, answering machines, fax machines, Caller ID units or analog routers and the phone jack for the DSL line. Connect the phone line connected to your router to the side of the filter labeled "ADSL HPN"

### a. Desktop Phones and Analog Devices

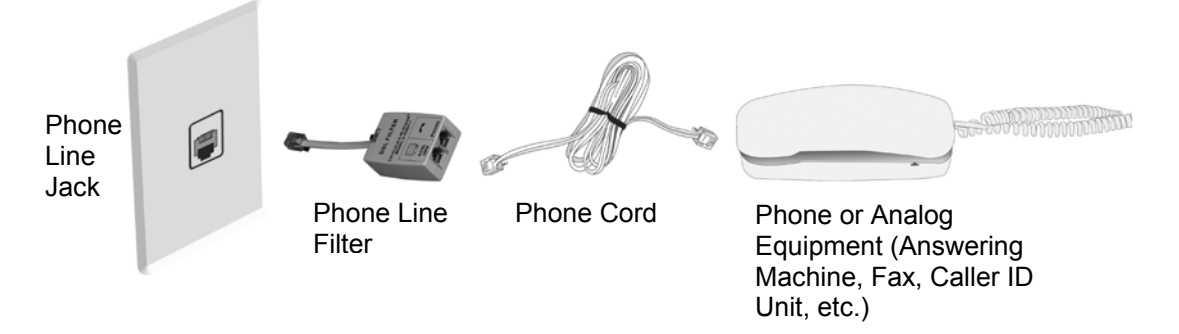

### b. Wall Mounted Phones

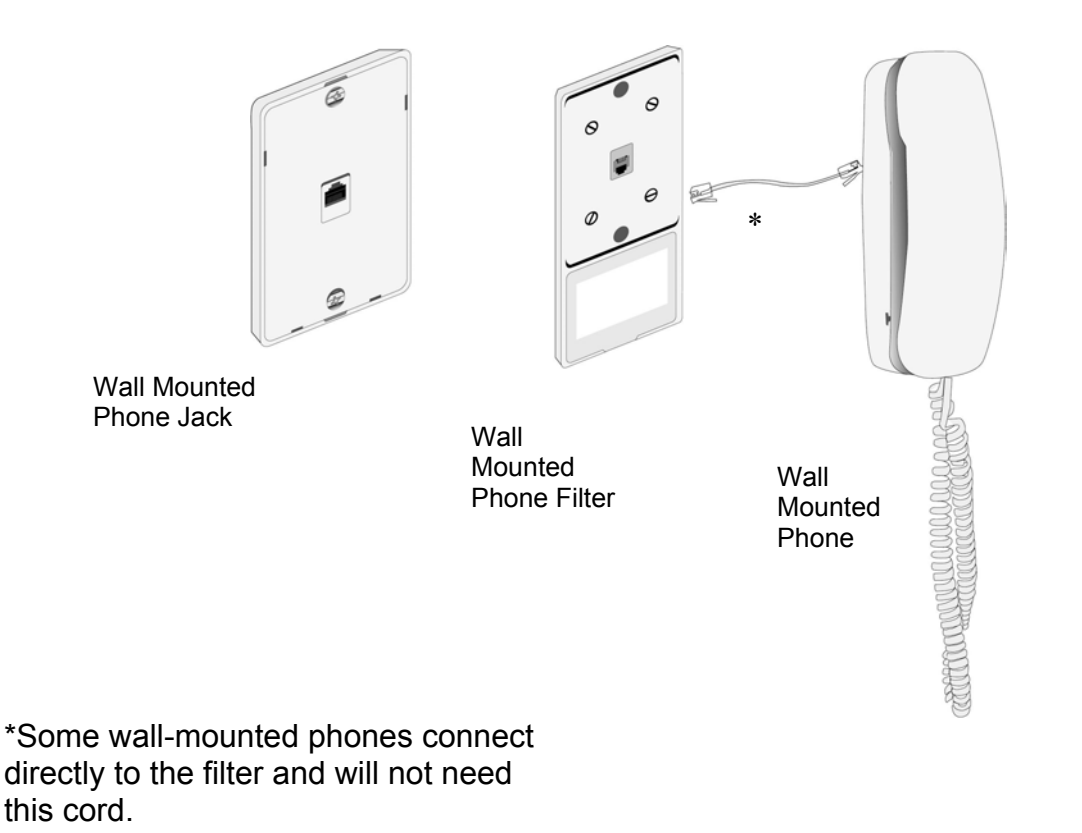

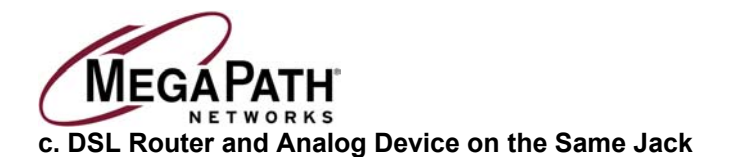

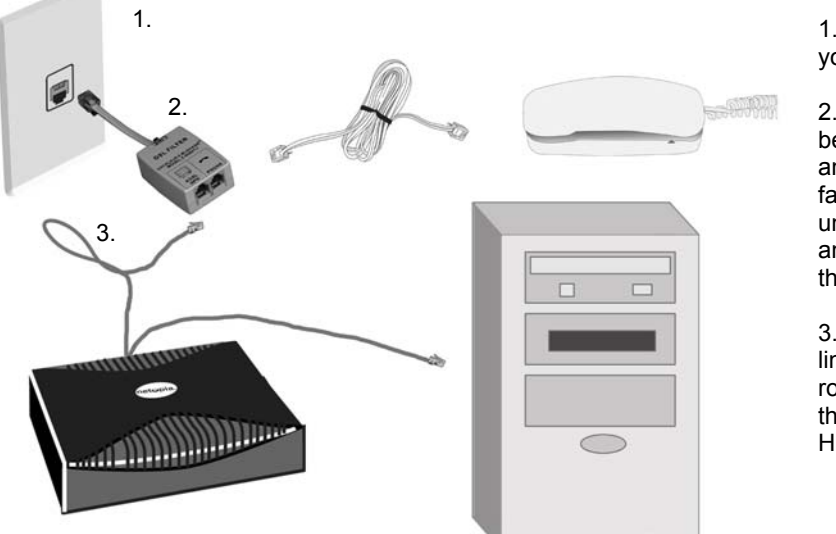

1. Connect the filter to your phone jack.

2. A filter is required between all phones, answering machines, fax machines, Caller ID units or analog routers and the phone jack for the DSL line.

3. Connect the phone line connecter to your router to the side of the filter labeled "ADSL HPN".

d. DSL Router Running Directly from the Wall Jack with No Shared Devices

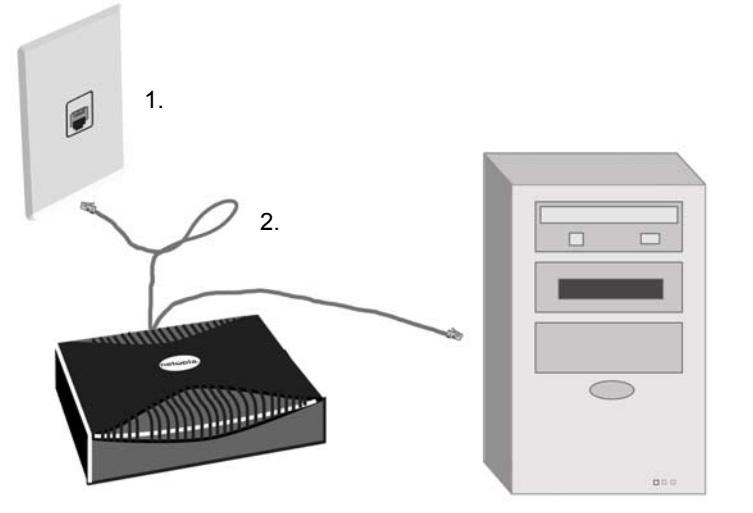

1. Connect the router to your phone jack.

2. No filter is required if the Netopia does not share the line with an analog device.

**e.** A NIC (Ethernet) card is required to complete this installation. If you do not have an available NIC card, contact your computer vendor or authorized technician to arrange for installation.

**NOTE:** The NIC card must be properly installed before beginning the installation of the DSL kit components.

| <ul> <li>Warnings and Cautions:</li> <li>Refer to your PC manual for instructions on opening your PC to install new hardware. Follow all safety warnings and precautions as specified by your PC manufacturer.</li> <li>In Addition:</li> <li>Back up any important files on your hard drive.</li> <li>Turn off your PC and unplug the power cord.</li> <li>Unplug all cables connecting your PC to the peripheral devices.</li> <li>Note the port location of each device so you can easily reconnect the cables later.</li> </ul> |
|----------------------------------------------------------------------------------------------------|
|                                                                                                    |

Installation Guide for Customer Self Install, Windows 9x/ME/NT/2000/Mac ©2002 MegaPath Networks Inc. All rights reserved.

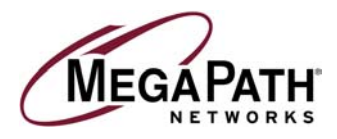

# Step 4: Install the Netopia® 45413 DSL Router

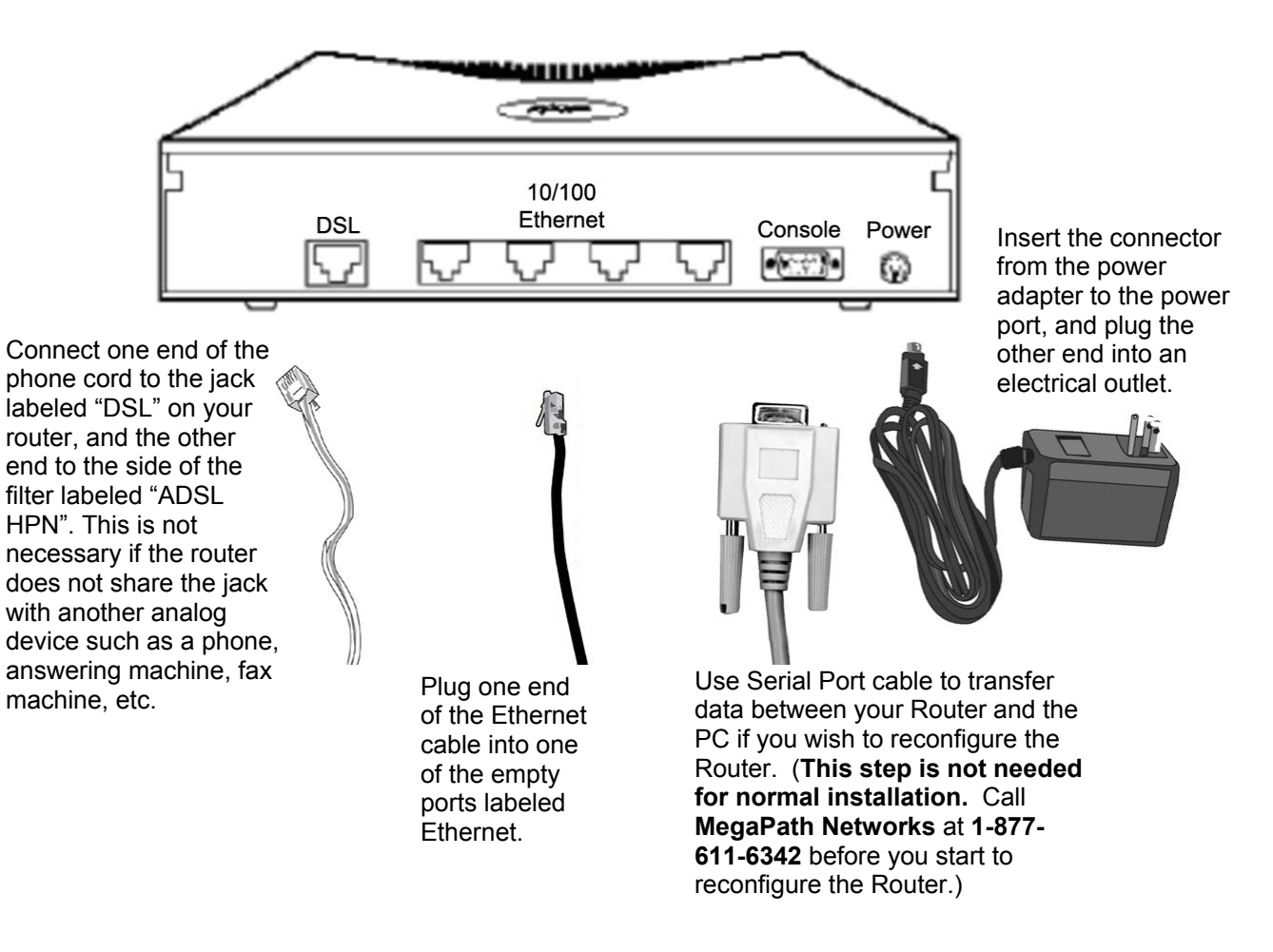

Connect the other end of the Ethernet cable to the Ethernet port on your computer.

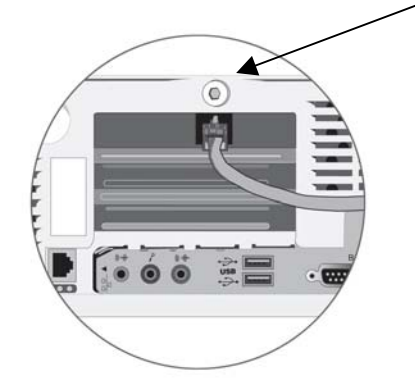

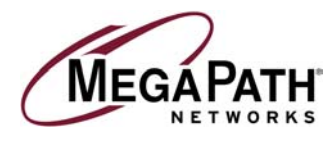

# **PC Environment**

## Step 5: Configuring Your Computer

Before you use your new DSL connection, you must have TCP/IP set up on your computer. If you do not see TCP/IP listed in your Network Components, go to page 22 and follow the instructions for installing TCP/IP.

## Windows<sup>®</sup> 95 and Windows<sup>®</sup> 98 Dynamic Configuration (Recommended)

1. Find the Network Neighborhood icon on your desktop. Right click on **Network Neighborhood** and select **Properties**. Once highlighted, **left click** once on your mouse.

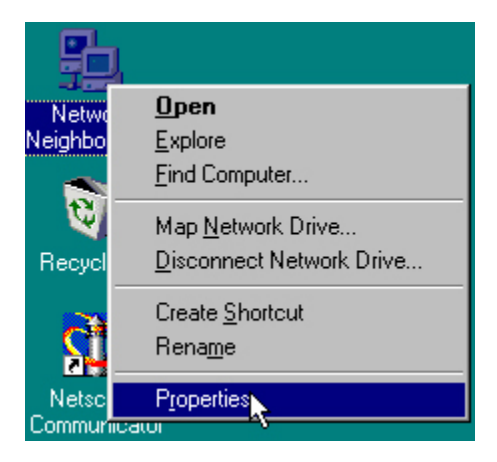

2. Highlight **TCP/IP** and click **Properties**. If you do not see TCP/IP in the list, go to the section in this guide titled *Installing TCP/IP*.

| let <del>w</del> ork                                                                                                    | ?            |
|----------------------------------------------------------------------------------------------------|--------------|
| Configuration   Identification   Access Control                                                                                                    |              |
| The following network components are installed:                                                                                                    |              |
| Client for Microsoft Networks  Scom Fast EtherLink XL 10/100Mb TX Ethernet NIC (3)  Fast EtherLink XL 10/100Mb TX Ethernet NIC (3)  Fast Scom TCAATDI Diagnostic TDI  Fast Scom TCAATDI Diagnostic TDI  Fast Scom TCAATDI DI  Fast Scom TCAATDI DI  Fast Scom TCAATDI D | ▲<br>29<br>▼ |
| Add Remove Properties                                                                                                    |              |
| Client for Microsoft Networks                                                                                                    | •            |
| <u>File</u> and Print Sharing                                                                                                    |              |
| Description<br>TCP/IP is the protocol you use to connect to the Internet a<br>wide-area networks.                                                                                                    | and          |
| ОК С                                                                                                    | ancel        |

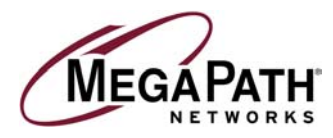

3. Select the IP Address tab. Click Obtain an IP Address automatically.

| Bindings                                                                         | Adv                                           | anced                                          | Ne                                         | etBIOS                             |
|----------------------------------------------------------------------------------|-----------------------------------------------|------------------------------------------------|--------------------------------------------|------------------------------------|
| DNS Configuration                                                                | Gateway                                       | WINS Con                                       | figuration                                 | IP Address                         |
| An IP address can<br>If your network do<br>your network admi<br>the space below. | be automat<br>es not auton<br>nistrator for a | ically assign<br>natically assi<br>an address, | ed to this c<br>gn IP addre<br>and then ty | omputer.<br>esses, ask<br>pe it in |
| Cobtain an IP                                                                    | address aut                                   | omatically                                     |                                            |                                    |
| © Specify an IF                                                                  | o address:                                    |                                                |                                            |                                    |
| [P Address:                                                                      |                                               |                                                |                                            |                                    |
| S <u>u</u> bnet Mas                                                              | k:                                            |                                                |                                            |                                    |
|                                                                                  |                                               |                                                |                                            |                                    |
|                                                                                  |                                               |                                                |                                            |                                    |
|                                                                                  |                                               |                                                |                                            |                                    |

4. Click on the **Gateway** tab. If the box under *Installed Gateways* contains any IP addresses, **highlight the IP** addresses and click **Remove**.

| TCP/IP Properties                                             |                                                |                                      | ? >                              | < |
|---------------------------------------------------------------|------------------------------------------------|--------------------------------------|----------------------------------|---|
| Bindings<br>DNS Configuration                                 | Advanc<br>Gateway W                            | ed  <br>INS Configura                | NetBIOS<br>tion   IP Address     |   |
| The first gateway i<br>The address order<br>machines are used | n the Installed (<br>in the list will be<br>1. | àateway list wil<br>e the order in w | l be the default.<br>which these |   |
| New gateway:                                                  | •                                              | Add                                  | ]                                |   |
| - <u>I</u> nstalled gatewa                                    | ys:                                            | <u>R</u> emove                       | ]                                |   |
|                                                               |                                                |                                      |                                  |   |
|                                                               |                                                | ок                                   | Cancel                           |   |

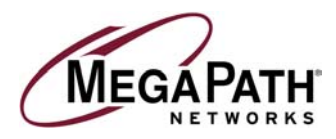

5. Click on the DNS Configuration tab. Click Disable DNS. Click OK.

| Bindings<br>DNS Configuration Gates | Advanced<br>way WINS ( | Ne<br>Configuration             | BIOS                                                                                                    |
|-------------------------------------|------------------------|---------------------------------|----------------------------------------------------------------------------------------------------|
|                                     |                        |                                 | Contraction of the second second second second second second second second second second second second second s |
| C <sup>*</sup> Enable DNS           |                        |                                 |                                                                                                    |
| Host:                               | Doma                   | in:                             |                                                                                                    |
| DNS Server Search On                |                        | <u>À</u> dd<br><u>B</u> emove   |                                                                                                    |
| Domain Suffix Search (              | irder —                | A <u>d</u> d<br>Re <u>m</u> ove |                                                                                                    |
|                                     |                        |                                 |                                                                                                    |

6. When prompted, **reboot** the computer. Click **OK**.

7. To check the success of your setup, open a web browser and visit **www.megapath.net**. While there, you will find more information about additional services as well as setup and other support information.

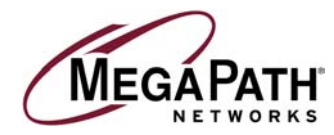

## Windows<sup>®</sup> 95 and Windows<sup>®</sup> 98 Static Configuration (Optional)

1. Find the *Network Neighborhood* icon on your desktop. Right click on **Network Neighborhood** and select **Properties**. Once highlighted, **left click** on your mouse.

| h          | ļ,                        |
|------------|---------------------------|
| Netwo      | <u>O</u> pen              |
| Neighbo    | <u>E</u> xplore           |
|            | <u>Find Computer</u>      |
| 6          | Map <u>N</u> etwork Drive |
| Recycl     | Disconnect Network Drive  |
|            | Create <u>S</u> hortcut   |
| <b>S</b> I | Rena <u>m</u> e           |
| Netsc      | Properties                |
| Commun     | icator                    |

2. Highlight **TCP/IP** and click on the **Properties** button. If you do not see TCP/IP in the list, go to the section in this guide titled *Installing TCP/IP*.

| Network                                                                                                    | ? ×     |
|----------------------------------------------------------------------------------------------------|---------|
| Configuration   Identification   Access Control                                                                                                    |         |
| The following network components are installed:                                                                                                    |         |
| Client for Microsoft Networks  Scom Fast EtherLink XL 10/100Mb TX Ethernet NI  F 3Com TCAATDI Diagnostic TDI  F IPX/SPX-compatible Protocol  T TCP/IP | C (3C9  |
| Add Remove Prop                                                                                                    |         |
| Eile and Print Sharing                                                                                                    |         |
| Description<br>TCP/IP is the protocol you use to connect to the Inter<br>wide-area networks.                                                          | met and |
| OK                                                                                                    | Cancel  |

Installation Guide for Customer Self Install, Windows 9x/ME/NT/2000/Mac ©2002 MegaPath Networks Inc. All rights reserved.

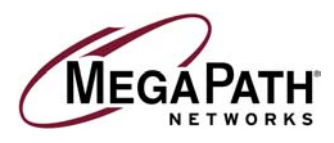

3. Select the **IP Address** tab. Click **Specify an IP Address**. Move your cursor to the IP address dialog box. Enter **192.168.1.2** as your IP address. Your subnet mask is **255.255.255.0**. If you have multiple computers, use the same subnet mask number and different IP addresses for each computer.

192.168.1.3 - second computer 192.168.1.4 - third computer 192.168.1.5 - fourth computer

| Bindings                                                                               | Adv                                      | anced                                       | N N                                         | etBIOS                               |
|----------------------------------------------------------------------------------------|------------------------------------------|---------------------------------------------|---------------------------------------------|--------------------------------------|
| DNS Configuration                                                                      | Gateway                                  | WINS Cor                                    | nfiguration                                 | IP Address                           |
| An IP address can b<br>If your network does<br>your network admini<br>the space below. | e automati<br>not autom<br>strator for a | cally assigr<br>atically ass<br>an address, | ned to this o<br>ign IP addr<br>and then ty | computer.<br>esses, ask<br>ype it in |
| C <u>O</u> btain an IP a                                                               | ddress aut                               | omatically                                  |                                             |                                      |
| Specify an IP a                                                                        | address: —                               |                                             |                                             |                                      |
| IP Address:                                                                            | 192                                      | .168.1                                      | . 2                                         |                                      |
| S <u>u</u> bnet Mask:                                                                  | 255                                      | . 255 . 25                                  | 5.0                                         |                                      |
|                                                                                        |                                          |                                             |                                             |                                      |
|                                                                                        |                                          |                                             |                                             |                                      |
|                                                                                        |                                          |                                             |                                             |                                      |

4. Click on the **Gateway** tab. Enter **192.168.1.1** in the box under *New Gateway*. We recommend that you remove all other gateways that might be entered in your system. To do so, highlight the gateway addresses in the box under *Installed Gateways* and click **Remove**.

| Dindings                                                                                     | 1 44                                                    | inneed                       | 1                           |                         |
|----------------------------------------------------------------------------------------------|---------------------------------------------------------|------------------------------|-----------------------------|-------------------------|
| DNS Configuration                                                                            | Gateway                                                 | WINS Co                      | nfiguration                 | IP Address              |
| The first gateway<br>The address orde<br>machines are use<br><u>New gateway:</u><br>192.168. | in the Install<br>r in the list w<br>d.<br><u>1 . 1</u> | ed Gateway<br>ill be the ord | list will be<br>ler in whic | the default.<br>h these |
| _ <u>Installed gatewa</u>                                                                    | ays:<br>1                                               | <u>B</u> en                  | iove                        |                         |
| 1                                                                                            |                                                         |                              |                             |                         |

Installation Guide for Customer Self Install, Windows 9x/ME/NT/2000/Mac ©2002 MegaPath Networks Inc. All rights reserved.

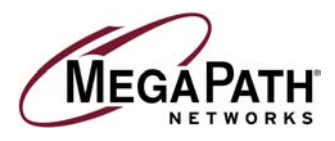

5. *If you already have an Internet connection*, this window will be populated with the information required by your current Internet provider. It is necessary to remove this information and replace it with the information below. Click on the **DNS configuration** tab. Enter the information as shown below.

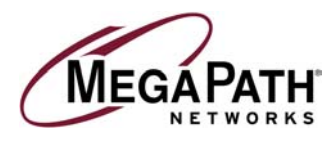

*If you do not already have an Internet Service provider*, move your cursor to each dialog box and enter the information as shown.

|                                                                                                    | TCP/IP Properties                                                                                      | ? ×                                                                      |                                      |
|----------------------------------------------------------------------------------------------------|----------------------------------------------------------------------------------------------------|--------------------------------------------------------------------------|--------------------------------------|
| 3. Type in<br>66.80.130.23 and<br>click Add. The IP<br>address will appear in<br>the box shown in<br>box 4.            | Bindings Advan<br>DNS Configuration Gateway V<br>O Djsable DNS<br>© Enable DNS<br>1.<br>Host: anything | nced NetBIOS<br>WINS Configuration IP Address<br>Domain: megapathds1.net | 1. Type in the word <b>anything.</b> |
| Type in <b>66.80.131.5</b><br>and click <b>Add</b> . The<br>IP address will<br>appear in the box<br>shown in<br>box 4. | DNS Server Search Order<br>3<br>66.80.130.23<br>66.80.131.5                                            | Add <u>E</u> emove                                                       | 2. Type in the word megapathdsl.net. |
|                                                                                                    | Domain Suffix Search Order —<br>4.                                                                     | A <u>d</u> d<br>Re <u>m</u> ove                                          |                                      |
|                                                                                                    |                                                                                                    | OK Cancel                                                                |                                      |

6. Click **OK**. When prompted, restart the computer.

7. To check the success of your setup, open a web browser and visit **www.megapath.net**. While there, you will find more information about additional services as well as setup and other support information.

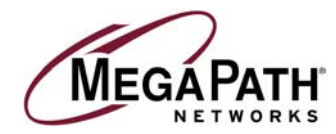

## Windows<sup>®</sup> 2000 Dynamic Configuration (Recommended)

1. Right click on My Network Places and select Properties. Once highlighted, left click once on your mouse.

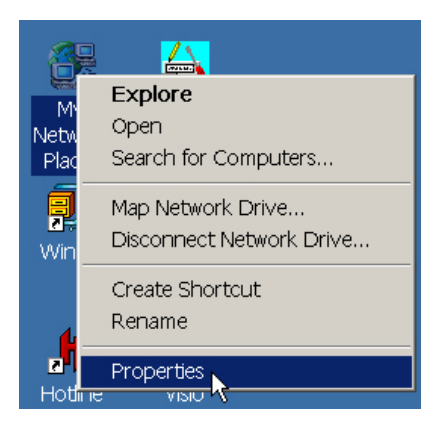

2. Double click on Local Area Connection.

| 🔯 Network and Dial-up Connections                       |        |
|---------------------------------------------------------|--------|
| File Edit View Favorites Tools Advanced Help            |        |
| 🛛 🖶 Back 🔻 🔿 👻 🔯 Search 🚰 Folders 🤡 History 📲 🧏 🗙 🚧 🏢 🔻 |        |
| Address 🖻 Network and Dial-up Connections               | ▼ 🖓 GO |
| Folders ×                                               |        |
| 🗹 Desktop                                               |        |
|                                                         |        |
| P 🖳 My Computer                                         |        |
| 🐵 🚽 31/2 Floppy (A:)                                    |        |
| 🗈 🚍 Local Disk (C:)                                     |        |
| 🗈 🐵 Compact Disc (D:)                                   |        |

3. Select the Properties button.

| Local Area Connecti | on Status    | ?×         |
|---------------------|--------------|------------|
| General             |              |            |
| Connection ——       |              |            |
| Status:             |              | Connected  |
| Duration:           |              | 02:16:11   |
| Speed:              |              | 100.0 Mbps |
| - Activity          | Sent — 🕮 1 — | - Received |
| Packets:            | 89,826       | 125,145    |
| Properties          | Disable      |            |
|                     |              | Close      |

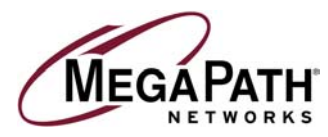

4. Highlight **Internet Protocol (TCP/IP)** and click on the **Properties** button. If you do not see TCP/IP in the list, go to the section in this guide titled *Installing TCP/IP*.

| `onno              | ctusing:                                                     |                             |                   |
|--------------------|--------------------------------------------------------------|-----------------------------|-------------------|
| onne               |                                                              |                             |                   |
| <b>BB</b>          | 3Com EtherLink                                               | XL 10/100 PCI For Compi     | ete PC Management |
|                    |                                                              |                             | Configure         |
| ompo               | onents checked a                                             | are used by this connection | on:               |
| 7 🔍                | Client for Micros                                            | oft Networks                |                   |
|                    | File and Printer                                             | Sharing for Microsoft New   | vorke             |
|                    | AppleTell Drete                                              | and ing for Microsoft New   | IOIK5             |
|                    | Apple Faik Proic                                             | 1001                        |                   |
| _                  | In the second Physics in the second                          | (CEOD) IID)                 |                   |
|                    | Internet Protocol                                            | I (TCP/IP)                  |                   |
| <b>v</b> 8         | Internet Protocol                                            | ((TCP/IP)                   |                   |
|                    | Internet Protocol                                            | Uninstall                   | Properties        |
| Desc               | Internet Protocol                                            | Uninstall                   | Properties        |
| Desc               | Internet Protocol Install cription nsmission Contro          | Uninstall                   | Properties        |
| Desc<br>Tra<br>are | Install<br>cription<br>nsmission Contro<br>a network protoco | Uninstall                   | Properties        |
| 2                  | Internet Protocol                                            | I (TCP/IP)                  |                   |

5. Click Obtain an IP address automatically. Click Obtain DNS server address automatically.

| ternet Protocol (TCP/IP) Properti                                                                           | ies                                                                           | ? |
|----------------------------------------------------------------------------------------------------|-------------------------------------------------------------------------------|---|
| General                                                                                                    |                                                                               |   |
| You can get IP settings assigned auto<br>capability. Otherwise, you need to ask<br>appropriate IP settings. | matically if your network supports this<br>your network administrator for the |   |
| Obtain an IP address automatica                                                                             | lly                                                                           |   |
| C Use the following IP address:                                                                             |                                                                               |   |
| IP address:                                                                                                 |                                                                               |   |
| Subnet mask:                                                                                                |                                                                               |   |
| Default gateway.                                                                                            | 1 1 1 1 1 1 1 1 1 1 1 1 1 1 1 1 1 1 1                                         |   |
| Obtain DNS server address auto                                                                              | matically                                                                     |   |
| C Use the following DNS server ad                                                                           | dresses:                                                                      |   |
| Preferred DNS server                                                                                        | 22 0 0                                                                        |   |
| Alternate DNS server:                                                                                       |                                                                               |   |
|                                                                                                    | Advanced                                                                      |   |
|                                                                                                    | OK Cance                                                                      |   |

6. Click **OK** twice to close the last two screens and click **Close** to close the last screen. Under most circumstances, Windows 2000 will not require a reboot. If it does, please do so.

7. To check for the success of your setup, open a web browser and visit **www.megapath.net**. While there, you will find more information about additional services as well as setup and other support information.

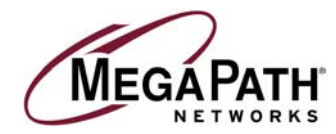

## Windows<sup>®</sup> 2000 Static Configuration (Optional)

1. Right click on My Network Places and select Properties. Once highlighted, left click once on your mouse.

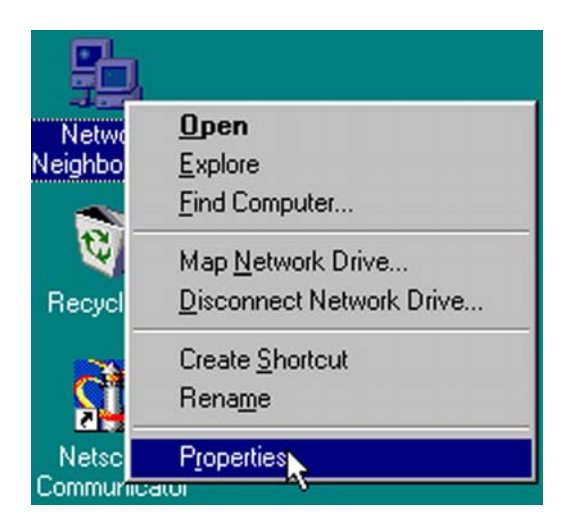

2. Double click on Local Area Connection.

| 🔯 Network and Dial-up Connections                                                                                                    |                                              |
|----------------------------------------------------------------------------------------------------|----------------------------------------------|
| File Edit View Favorites Tools Advanced H                                                                                                    | lelp 💼                                       |
| 🛛 🖛 Back. 🔻 🔿 👻 🔂 🐼 Search 🎦 Folders 🥸 Hit                                                                                                    | story 階階X ∞ III+                             |
| Address 🖻 Network and Dial-up Connections                                                                                                    |                                              |
| Folders ×                                                                                                    |                                              |
| Image: State State Sta | Make New Local Area<br>Connection Connection |

3. Select the **Properties** button.

| Connection |                    |                     |
|------------|--------------------|---------------------|
| Status:    |                    | Connected           |
| Duration:  |                    | 02:16:11            |
| Speed:     |                    | 100.0 Mbps          |
| Packets:   | Sent — 🛃<br>89,826 | Received<br>125,145 |
| Properties | Disable            |                     |

Installation Guide for Customer Self Install, Windows 9x/ME/NT/2000/Mac ©2002 MegaPath Networks Inc. All rights reserved.

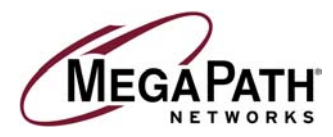

4. Highlight **Internet Protocol (TCP/IP)** and click on the **Properties** button. If you do not see TCP/IP in the list, go to the section in this guide titled *Installing TCP/IP*.

| 3Com EtherLink                                                      | XL 10/100 PCI For Comp                                                           | lete PC Management                                    |
|---------------------------------------------------------------------|----------------------------------------------------------------------------------|-------------------------------------------------------|
|                                                                     |                                                                                  | Configure                                             |
| components checked                                                  | are used by this connect                                                         | on:                                                   |
| Client for Micros                                                   | oft Networks                                                                     |                                                       |
| File and Printer                                                    | Charing for Microsoft Not                                                        | unden                                                 |
|                                                                     | Shanng ion Microsolitivet                                                        | WUIKS                                                 |
| AppleTalk Prot                                                      | col                                                                              | WUIKS                                                 |
| AppleTalk Protoco                                                   | acol<br>I (TCP/IP)                                                               | WUIKS                                                 |
| Apple Talk Prot                                                     | Uninstall                                                                        | Properties                                            |
| Apple Talk Protoco                                                  | I (TCP/IP) Uninstall                                                             | Properties                                            |
| Install<br>Description<br>Transmission Contr<br>area network protoc | Uninstall Uninstall OProtocol/Internet Proto It at provides communited networks. | Properties<br>col. The default wide<br>ication across |

5. Click **Use the following IP address**. Enter in your **static IP address**, **Subnet Mask**, and **Gateway** as shown below.

|             | Internet Protocol (TCP/IP) Properties                                                                                                    | <u>?</u> ×                           |                                                    |
|-------------|----------------------------------------------------------------------------------------------------|--------------------------------------|----------------------------------------------------|
|             | General                                                                                                    |                                      |                                                    |
|             | You can get IP settings assigned automatically if your network<br>capability. Otherwise, you need to ask your network admini-<br>appropriate IP settings. | ork supports this strator for the 1. | Move your cursor to the<br>"IP address" dialog box |
| Click here. | Use the following IP address:                                                                                                    |                                      | and enter 192.168.1.2.                             |
|             | IP address: 192 . 168 .                                                                                                    | 1 . 2 <b>2</b> .                     | Move your cursor to the<br>"Subpet mask" box and   |
|             | Default gateway: 192 . 168 .                                                                                                    |                                      | enter 255.255.255.0.                               |
|             | C Obtain DNS server address automatically                                                                                                    | 3.                                   | Move your cursor to the                            |
|             | Use the following DNS server addresses:     Preferred DNS server:     66 . 80 . 1                                                                         | 30 . 23                              | "Default gateway" box and enter 192.168.1.1.       |
|             | Alternate DNS server: 66 . 80 . 1                                                                                                    | 31.5                                 |                                                    |
|             |                                                                                                    | Advanced                             |                                                    |
|             | <u>4</u>                                                                                                    | Cancel                               |                                                    |

6. Click **OK**. Click **OK** twice to close the last two screens and click **Close** to close the last screen. Under most circumstances, Windows 2000 will not require a reboot. If it does, please do so. If you have multiple computers, use the same subnet mask number and different IP addresses for each computer.

#### 192.168.1.3 - second computer. 192.168.1.4 - third computer 192 .168.1.5 - fourth computer

7. Click **OK**. To check for the success of your setup, open a web browser and visit **www.megapath.net**. While there, you will find more information about services as well as setup and other support information.

Installation Guide for Customer Self Install, Windows 9x/ME/NT/2000/Mac ©2002 MegaPath Networks Inc. All rights reserved.

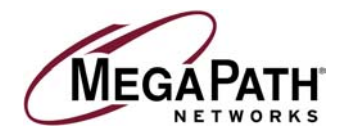

## Windows<sup>®</sup> NT Dynamic Configuration (Recommended)

1. Right click on My Network Places and select Properties. Once highlighted, left click once on your mouse.

| <b>Ореп</b><br><u>E</u> xplore<br><u>F</u> ind Computer       |
|---------------------------------------------------------------|
| Map <u>N</u> etwork Drive<br><u>D</u> isconnect Network Drive |
| Create <u>S</u> hortcut<br>Rena <u>m</u> e                    |
| Properties                                                    |

2. Single click on the **Protocols** tab at the top of the window.

| etwork                                                                     | 2                                                                                                    |
|----------------------------------------------------------------------------|----------------------------------------------------------------------------------------------------|
| Identification Servi<br>Windows<br>computer<br>this computer<br>appear in. | ces Protocols Adapters Bindings<br>uses the following information to identify your<br>on the network. You may change the name for<br>uter and the workgroup or domain that it will |
| Computer Name:<br>Domain:                                                  | COMPUTER                                                                                                    |
|                                                                            | OK Cancel                                                                                                    |

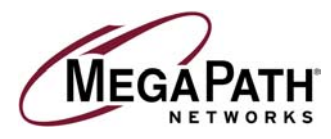

3. In the next window, you will see *TCP/IP Properties*. Highlight this, and left click on the **Properties** button at the bottom of the Network Protocols window.

| etwork Protocol                                        | s:                                                      |                                             |                           |
|--------------------------------------------------------|---------------------------------------------------------|---------------------------------------------|---------------------------|
| TUP/IP Prote                                           | ocol                                                    |                                             |                           |
|                                                        |                                                         |                                             |                           |
|                                                        |                                                         |                                             |                           |
| 1                                                      |                                                         | []                                          | The second second         |
| Add                                                    | Remove                                                  | Properties                                  | Update                    |
| Description:                                           |                                                         |                                             |                           |
| Transport Contr<br>area network pi<br>diverse intercor | ol Protocol/Inte<br>otocol that prov<br>inected network | rnet Protocol. The<br>rides communications. | default wide<br>on across |
|                                                        |                                                         |                                             |                           |
|                                                        |                                                         |                                             |                           |
|                                                        |                                                         |                                             |                           |

4. The following window will appear. Click on Obtain an IP address from DHCP server and then click OK.

| ft TCP/IP Properties         ress       DNS       WINS Address       Routing         P address can be automatically assigned to this network carr<br>DHCP server. If your network does not have a DHCP serve<br>your network administrator for an address, and then type it in<br>pace below.         attraction       Description         attraction       Description         attraction       Descrin | ork                                                                                                    |                                             |                                |                                        |                                      | ?                                          |
|----------------------------------------------------------------------------------------------------|----------------------------------------------------------------------------------------------------|---------------------------------------------|--------------------------------|----------------------------------------|--------------------------------------|--------------------------------------------|
| ress       DNS       WINS Address       Routing         P address can be automatically assigned to this network car         DHCP server.       If your network does not have a DHCP server         your network administrator for an address, and then type it in pace below.         attr:         Com EtherLink 10/100 PCI NIC (3C905C-TX)         Obtain an IP address from a DHCP server         Specify an IP address         VAddress:         ubnet Mask:         efault Geteway:                                                                                                    | crosoft TCP/IP Pro                                                                                                    | perties                                     |                                | 22 - 12                                |                                      |                                            |
| address can be automatically assigned to this network car<br>DHCP server. If your network does not have a DHCP server<br>pour network administrator for an address, and then type it in<br>pace below.      geter:      Com EtherLink 10/100 PCI NIC (3C905C-TX)      Debtain an IP address from a DHCP server      Specify an IP address      Address:      default Geteway:      efault Geteway:                                                                                                    | P Address DNS V                                                                                                    | VINS Addr                                   | ess   R                        | outing                                 |                                      |                                            |
| ater:<br>Com EtherLink 10/100 PCI NIC (3C905C-TX)  Deltain an IP address from a DHCP server  Specify an IP address  Address: Under Mask: Under Mask: Efault Gateway:                                                                                                    | An IP address can be<br>by a DHCP server. If<br>ask your network adr<br>the space below.                                      | e automatic<br>your netwo<br>ninistrator fo | ally ass<br>ork doe<br>or an a | igned to t<br>is not hav<br>ddress, ar | his netwo<br>e a DHCF<br>nd then typ | rk card<br><sup>o</sup> server<br>pe it in |
| Com EtherLink 10/100 PCI NIC (3C905C-TX)  Deltain an IP address from a DHCP server  Specify an IP address  Address  Address  efault Gateway                                                                                                    |                                                                                                    |                                             |                                |                                        |                                      |                                            |
| Datain an IP address from a DHCP server         Specify an IP address         'Address:         'provide the server'         ubnet Mask:         efault Gateway:                                                                                                    | Adagter:                                                                                                    |                                             |                                |                                        |                                      |                                            |
| Ubtain an IP address from a DHLP server Specify an IP address Address Uddress Ubtain the address Upnet Mask efault Gateway                                                                                                    | Adagter:<br>[1] 3Com EtherLink 1                                                                                              | 10/100 PCI                                  | NIC (S                         | C905C-T                                | <)                                   | ·                                          |
| Specify an IP address Address: Ubnet Mask: efault Gateway:                                                                                                    | Adagter:<br>[1] 3Com EtherLink                                                                                                | 10/100 PCI                                  | NIC (                          | C905C•T                                | 4)                                   | -                                          |
| Address:                                                                                                    | Adapter:                                                                                                    | ddress from                                 | NIC (                          | C905C•T<br>CP server                   | <b>4</b> ]                           | •                                          |
| ubnet Mask:                                                                                                    | Adapter:<br>(1) 3Com EtherLink<br>© Dotain an IP ar<br>© Specify an IP a                                                      | 10/100 PC<br>ddress from<br>address —       | NIC (                          | C905C-T                                | <]                                   | <u> </u>                                   |
| efault <u>B</u> ateway:                                                                                                    | Adagter:<br>(1) 3Com EtherLink 1<br>C Dotain an IP at<br>C Specify an IP at<br>IP Address:                                    | 10/100 PC<br>ddress from<br>address         | NIC (                          | C905C-T                                | <)                                   | <u> </u>                                   |
|                                                                                                    | Adapter:<br>Dom EtherLink 1<br>C Dotain an IP as<br>C Specify an IP a<br>IP Address:<br>Subnet Mask:                          | 10/100 PCI<br>ddress from<br>address —      | a DH(                          | C905C-TX                               | <]                                   |                                            |
|                                                                                                    | Adapter:<br>(1) 3Com EtherLink:<br>C Dbtain an IP at<br>C Specify an IP at<br>IP Address:<br>Subnet Mask:<br>Default Gateway: | ddress from<br>address —                    | a DH(                          | C905C-T                                | K)                                   | <b></b>                                    |
|                                                                                                    | Adagter:<br>(1) 3Com EtherLink 1<br>© Dotain an IP ar<br>© Specify an IP a                                                    | 10/100 PCI<br>ddress from<br>address —      | NIC (a                         | C905C-T                                | <)                                   |                                            |
|                                                                                                    | Adapter:<br>(1) 3Com EtherLink 1<br>C Dbtain an IP at<br>Specify an IP at<br>IP Address:<br>Subnet Mask:<br>Default Gateway:  | ddress from<br>address —                    | a DHO                          | C905C11                                | <u>4</u> ]                           | F                                          |

Installation Guide for Customer Self Install, Windows 9x/ME/NT/2000/Mac ©2002 MegaPath Networks Inc. All rights reserved.

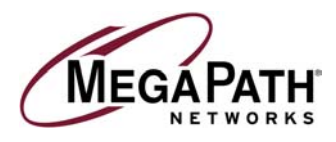

5. Click **OK** in this window as well. Under most circumstances, Windows NT will not require a reboot. If it does, please do so.

| ntification   Se                  | rvices Protocol      | <sup>s</sup> Adapters Bind | ngs            |
|-----------------------------------|----------------------|----------------------------|----------------|
| etwork Protoco                    | ols:                 |                            |                |
| TCP/IP Pro                        | tocol                |                            |                |
|                                   |                      |                            |                |
|                                   |                      |                            |                |
|                                   |                      |                            |                |
|                                   |                      |                            |                |
|                                   |                      |                            |                |
| Add                               | <u>R</u> emove       | Properties                 | <u>U</u> pdate |
| Description:                      |                      |                            |                |
| Towner Com                        | trol Protocol/Inter  | net Protocol. The d        | efault wide    |
| Transport Con                     | protocor triat provi | des communication          | duiuss         |
| area network p<br>diverse interco | nnected network      | \$.                        |                |
| area network p<br>diverse interco | nnected network      | s.                         |                |
| area network p<br>diverse interco | nnected network      | 8.                         |                |
| area network p<br>diverse interco | nnected network      | 8.                         |                |
| area network p<br>diverse interco | nnected network      | s                          |                |
| diverse interco                   | nnected network      | S.                         |                |

6. To check for the success of your setup, open a web browser and visit **www.megapath.net**. While there, you will find more information about additional services as well as setup and other support information.

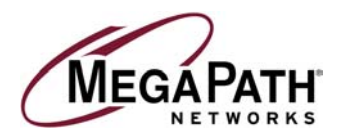

### Installing TCP/IP for Windows<sup>®</sup>

Note: Complete this section only if you do not see TCP/IP listed in your Network Components when you begin configuring your computer. Once completed, return to "Configuring Your Computer."

1. From the Start menu, open Settings/Control Panel.

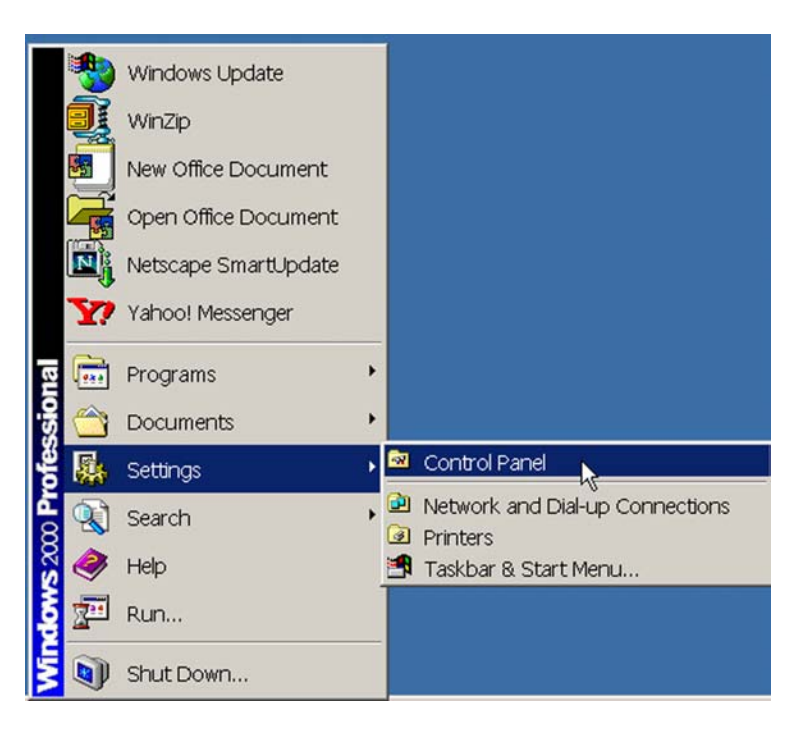

2. Double click the Network icon.

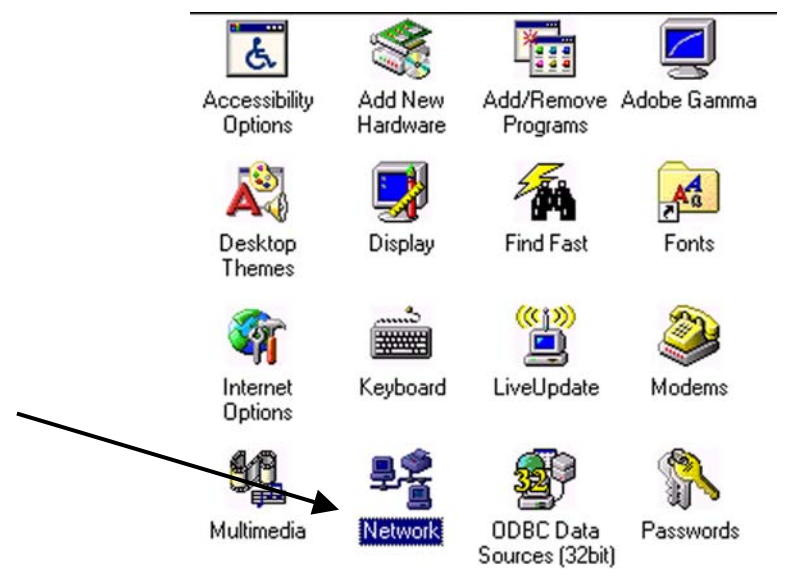

Installation Guide for Customer Self Install, Windows 9x/ME/NT/2000/Mac ©2002 MegaPath Networks Inc. All rights reserved.

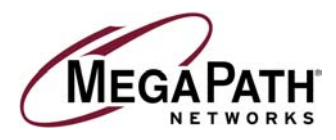

3. Click Add.

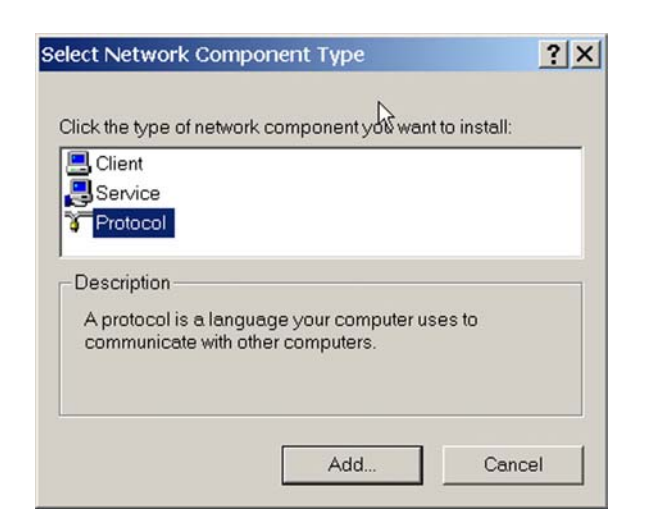

4. Select Protocol and click Add.

| elect Network Component Type                             | ? ×         |
|----------------------------------------------------------|-------------|
| Click the type of network component you want to install: |             |
| E Client                                                 | <u>A</u> dd |
| Protocol                                                 | Cancel      |
| Service                                                  |             |
| Protocol is a "language" a computer uses. Computers      |             |
| must use the same protocol to communicate.               |             |

5. Select Microsoft® on the left half of the screen, and select TCP/IP on the right half of the screen. Click OK.

| Manufacturers: | Network Protocols:            |
|----------------|-------------------------------|
| 🖗 Banyan       | Microsoft 32-bit DLC          |
| ibm            | Microsoft DLC                 |
| Y Microsoft    | 🗿 NetBEUI                     |
| Vovell         | TCP/IP                        |
| Proxim         | WAN support for ATM           |
|                | Winsock2 ATM Service Provider |

Installation Guide for Customer Self Install, Windows 9x/ME/NT/2000/Mac ©2002 MegaPath Networks Inc. All rights reserved.

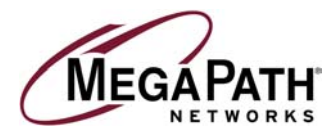

6. From the Start menu, open Settings/Control Panel.

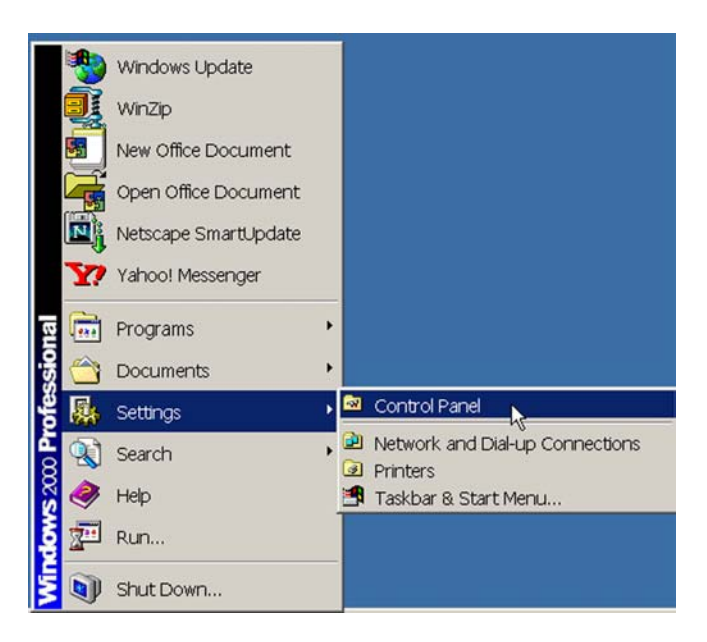

7. Double click the Network icon.

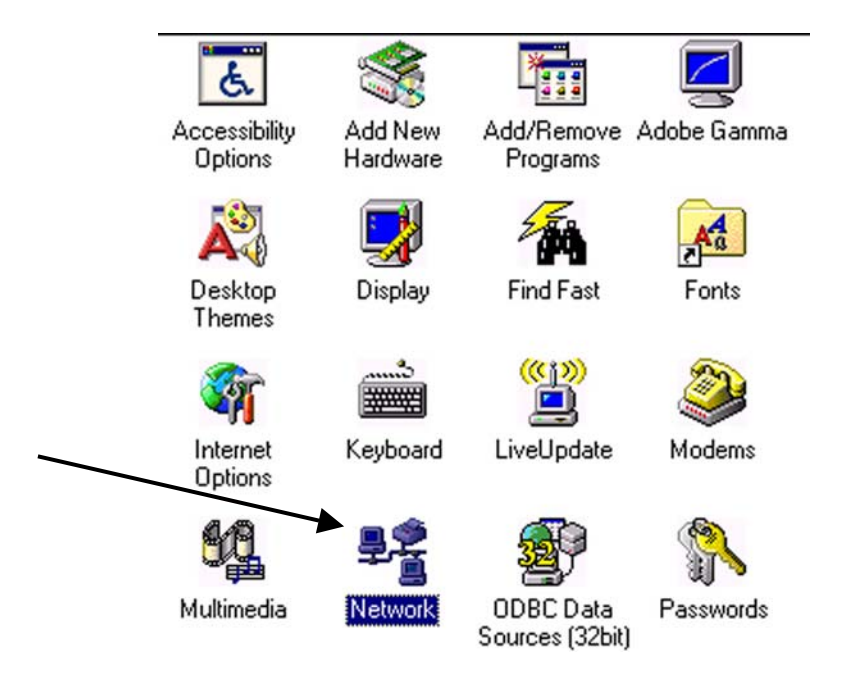

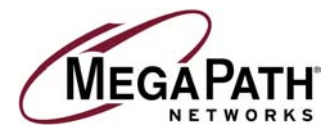

8. Choose Client on the Network Control panel window.

| elect Network Component Type                                     | ? ×         |
|------------------------------------------------------------------|-------------|
| Click the type of network component you want to install:         |             |
| Lient                                                            | <u>A</u> dd |
|                                                                  | Cancel      |
| Service                                                          |             |
| A client enables your computer to connect to other<br>computers. | ]           |

9. Select **Microsoft** on the left half of the screen, and select **Client for Microsoft Networks** on the right half of the screen. Click **OK**.

| Select Network Client                              |                                                                                                    | × |
|----------------------------------------------------|----------------------------------------------------------------------------------------------------|---|
| Click the Network Clie<br>an installation disk for | ent that you want to install, then click OK. If you have this device, click Have Disk.                     |   |
| Manufacturers:<br>Banyan<br>Microsoft<br>Novell    | Network Clients:<br>Client for Microsoft Networks<br>Client for NetWare Networks<br>Microsoft Family Logon |   |
|                                                    | Have Disk                                                                                                  | _ |
|                                                    | OK Cancel                                                                                                  |   |

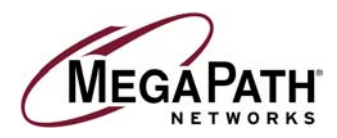

# **MAC Environment**

### Macintosh DHCP Configuration (Recommended)

1. Single click the **Apple Menu** and move down to **Control Panels.** Highlight **TCP/IP** and **single click once** on your mouse.

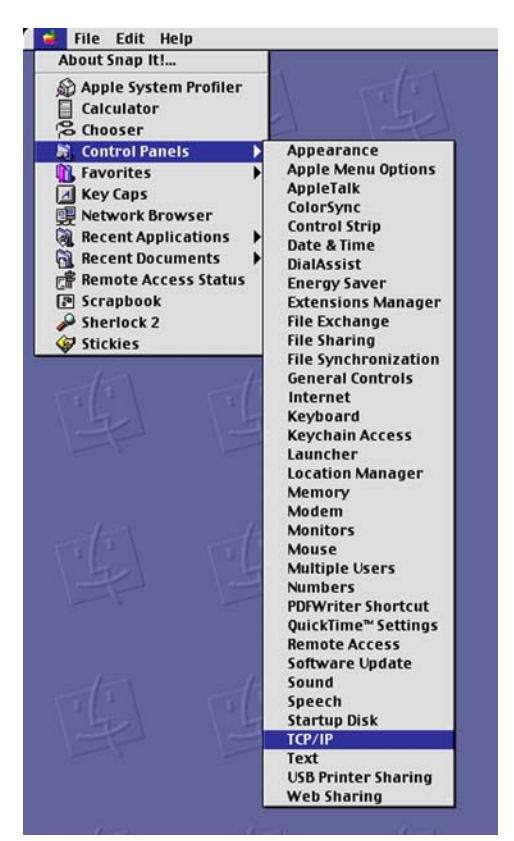

2. Select Ethernet form the Connect via: pull down menu.

|                           | TCP/IP (work)                                  |                  |
|---------------------------|------------------------------------------------|------------------|
| Connect via:<br>— Setup — | AppleTalk (MacIP)  Ethernet PPP                |                  |
| Configure :               | Using DHCP Server                              |                  |
| DHCP Client ID :          | mac1                                           |                  |
| IP Address:               | < will be supplied by server >                 |                  |
| Subnet mask :             | < will be supplied by server >                 |                  |
| Router address:           | $\langle$ will be supplied by server $\rangle$ |                  |
|                           |                                                | Search domains : |
| Name server addr.:        | < will be supplied by server >                 |                  |
|                           |                                                |                  |
|                           |                                                |                  |
| 0                         |                                                |                  |

Installation Guide for Customer Self Install, Windows 9x/ME/NT/2000/Mac ©2002 MegaPath Networks Inc. All rights reserved.

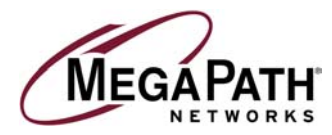

3. Select Using DHCP Server from the Configure pull down menu.

|                    | TCP/IP (work)                                                                                                    | E                |
|--------------------|----------------------------------------------------------------------------------------------------|------------------|
| Connect via:       | Ethornot<br>Manually                                                                                                   |                  |
| Configure :        | Using BootP Server Using DHCP Server Using RARP Server                                                                 |                  |
| DHCP Client ID :   | mac1                                                                                                    |                  |
| IP Address:        | < will be supplied by server >                                                                                         |                  |
| Subnet mask :      | < will be supplied by server >                                                                                         |                  |
| Router address:    | $\boldsymbol{\boldsymbol{\boldsymbol{\vee}}}$ will be supplied by server $\boldsymbol{\boldsymbol{\boldsymbol{\vee}}}$ |                  |
| Name server addr.: | < will be supplied by server >                                                                                         | Search domains : |
| 0                  |                                                                                                    |                  |

4. Single click in the DHCP Client ID and enter any name you choose for your Macintosh.

|       |                 | TCP/IP (wor                  | k) 📃 |                  | E |
|-------|-----------------|------------------------------|------|------------------|---|
| Setup | Connect via:    | Ethernet                     | \$   |                  |   |
|       | Configure :     | Using DHCP Server            | ¢    |                  |   |
| DI    | HCP Client ID : | mac1                         |      |                  |   |
|       | IP Address:     | < will be supplied by server | · >  |                  |   |
|       | Subnet mask :   | < will be supplied by server | • >  |                  |   |
| R     | outer address:  | < will be supplied by server | • >  |                  |   |
|       |                 |                              |      | Search domains : |   |
| Name  | server addr.:   | < will be supplied by server | • >  |                  |   |
|       |                 |                              |      |                  |   |
|       |                 |                              |      |                  |   |
| 0     |                 |                              |      |                  |   |

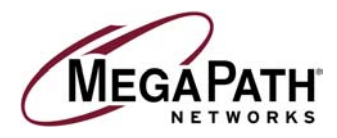

5. Single left click on File, then select Quit.

| Clos          | e %W                                                                  |                                                                                                    | 0                |
|---------------|-----------------------------------------------------------------------|----------------------------------------------------------------------------------------------------|------------------|
| Conf<br>Get I | igurations ೫K<br>Info ೫I                                              | TCP/IP (work)                                                                                              |                  |
| Quit          | 能Q<br>Configure:                                                      | Using DHCP Server                                                                                          |                  |
| T             | DHCP Client ID :<br>IP Address :<br>Subnet mask :<br>Router address : | mac1<br>< will be supplied by server ><br>< will be supplied by server ><br>< will be supplied by server > |                  |
|               | Name server addr.:                                                    | < will be supplied by server >                                                                             | Search domains : |
| T             | 0                                                                     |                                                                                                    |                  |

6. A warning box will appear asking you to save your settings. Select Save, then restart your Macintosh.

|                         | TCP/IP (work             | )               | TTT I                      |    |
|-------------------------|--------------------------|-----------------|----------------------------|----|
| Connect via:<br>- Setun | Ethernet                 | •               |                            |    |
| Configure :             | Using DHCP Server        | •               | The second                 |    |
| DHCP Client ID :        | mac1                     | •               |                            |    |
| IP Address:             | < will be supplied by se | Save changes to | the current configuration? |    |
| Subnet mask:            | < will be supplied by se |                 |                            |    |
| Router address:         | < will be supplied by se |                 |                            |    |
| Name server addr.:      | < will be supplied by se | Don't Save      | Cancel Sav                 | ve |
|                         |                          |                 |                            | TI |
| 0                       |                          |                 |                            |    |

7. To check for the success of your setup, open a web browser and visit **www.megapath.net**. While there, you will find more information about additional services as well as setup and other support information.

Installation Guide for Customer Self Install, Windows 9x/ME/NT/2000/Mac ©2002 MegaPath Networks Inc. All rights reserved.

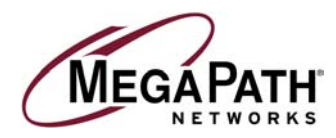

#### **Macintosh Static Configuration**

1. Single click the **Apple Menu** and move down to **Control Panels.** Highlight **TCP/IP** and **single click** once on your mouse.

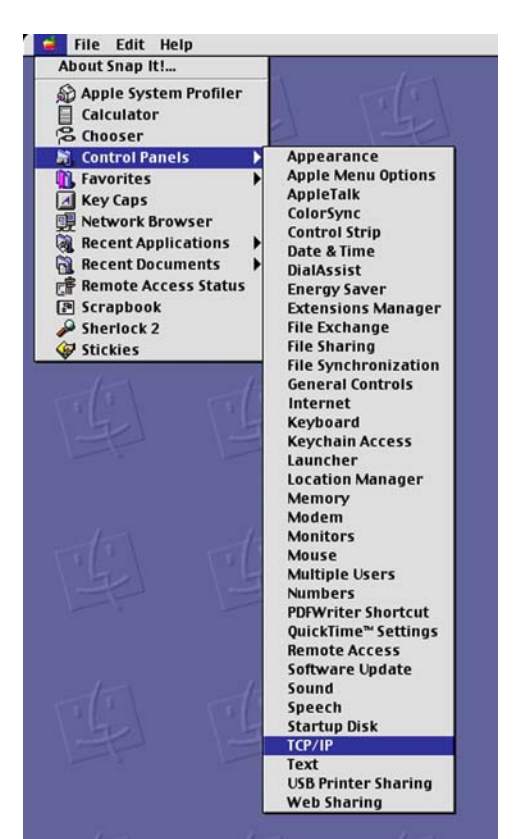

2. Select Ethernet from the Configure pull down menu.

|        |                | TCP/IP (wor                          | () |                  | E |
|--------|----------------|--------------------------------------|----|------------------|---|
| Setup  | Connect via:   | AppleTalk (MacIP)<br>Ethernet<br>PPP | •  |                  | _ |
|        | Configure :    | Using DHCP Server                    | \$ |                  |   |
| DHO    | CP Client ID : | mac1                                 |    |                  |   |
|        | IP Address:    | < will be supplied by server         | >  |                  |   |
|        | Subnet mask :  | < will be supplied by server         | >  |                  |   |
| Rou    | iter address : | < will be supplied by server         | >  |                  |   |
| Name s | erver addr.:   | < will be supplied by server         | >  | Search domains : |   |
| 0      |                |                                      |    |                  | - |

Installation Guide for Customer Self Install, Windows 9x/ME/NT/2000/Mac ©2002 MegaPath Networks Inc. All rights reserved.

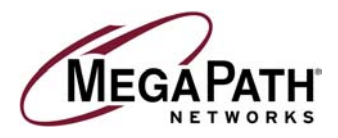

3. Select Manually from the Configure pull down menu.

|                    | TCP/IP (work)                                                                                                    | B                |
|--------------------|----------------------------------------------------------------------------------------------------|------------------|
| Connect via:       | Ethornot<br>Manually                                                                                                    |                  |
| Configure:         | Using BootP Server<br>• Using DHCP Server<br>Using RARP Server                                                                      |                  |
| DHCP Client ID :   | mac1                                                                                                    |                  |
| IP Address:        | < will be supplied by server >                                                                                                    |                  |
| Subnet mask :      | < will be supplied by server >                                                                                                    |                  |
| Router address:    | $\boldsymbol{\boldsymbol{\boldsymbol{\boldsymbol{\vee}}}}$ will be supplied by server $\boldsymbol{\boldsymbol{\boldsymbol{\vee}}}$ |                  |
|                    |                                                                                                    | Search domains : |
| Name server addr.: | < will be supplied by server >                                                                                                    |                  |
|                    |                                                                                                    |                  |
|                    |                                                                                                    |                  |
| 0                  |                                                                                                    |                  |

4. Single click in the **IP Address** text box and enter **192.168.1.2** as shown below.

|                    | TCP/IP (work)               |                                    |
|--------------------|-----------------------------|------------------------------------|
| Connect via:       | Ethernet 🗧                  | )                                  |
| Configure :        | Manually 😫                  | )                                  |
| IP Address:        | 192.168.1.10                | ]                                  |
| Subnet mask:       | 255.255.255.0               | ]                                  |
| Router address:    | 192.168.1.1                 |                                    |
| Name server addr.: | 66.80.130.23<br>66.80.131.5 | Search domains:<br>megapathdsl.net |
|                    |                             |                                    |
| 0                  |                             |                                    |

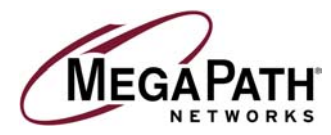

5. Single click in the Subnet mask text box and enter your subnet mask. The Subnet Mask is always 255.255.255.0.

|                        | TCP/IP (work)               | E                                   |
|------------------------|-----------------------------|-------------------------------------|
| Connect via:<br>Seturi | Ethernet 👤                  |                                     |
| Configure:             | Manually                    |                                     |
|                        | <u> </u>                    |                                     |
| IP Address:            | 192.168.1.10                |                                     |
| Subnet mask:           | 255.255.255.0               |                                     |
| Router address:        | 192.168.1.1                 |                                     |
| Name server addr.:     | 66.80.130.23<br>66.80.131.5 | Search domains :<br>negapathdsl.net |
| 0                      |                             |                                     |

6. Single click in the **Router Address** text box and enter the **LAN IP** of the router. The LAN IP is always 192.168.1.1 as shown below.

|                    | TCP/IP (work)               | ======                              |
|--------------------|-----------------------------|-------------------------------------|
| Connect via:       | Ethernet 🗢                  |                                     |
| Configure:         | Manually 🛟                  |                                     |
| IP Address:        | 192.168.1.10                |                                     |
| Subnet mask :      | 255.255.255.0               |                                     |
| Router address:    | 192.168.1.1                 | ◄──                                 |
| Name server addr.: | 66.80.130.23<br>66.80.131.5 | Search domains :<br>megapathdsl.net |
| 0                  |                             |                                     |

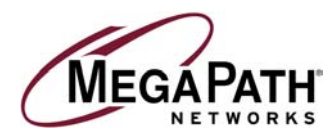

7. Single click in the Name server addr text box and enter the IP addresses for the domain name servers located where you live.

Enter 66.80.130.23 and 66.80.131.5.

|         |               | TCP/IP (work)                                                             |
|---------|---------------|---------------------------------------------------------------------------|
| Setup   | Connect via:  | Ethernet 🔹                                                                |
| - octup | Configure :   | Manually 🗘                                                                |
|         |               |                                                                           |
|         | IP Address:   | 192.168.1.10                                                              |
|         | Subnet mask : | 255.255.255.0                                                             |
| Ro      | uter address: | 192.168.1.1                                                               |
| Name    | server addr.: | 66.80.130.23         Megapathdsl.net           66.80.131.5         Filler |
| 0       |               |                                                                           |

8. Single click in the Search domains text box and enter megapathdsl.net.

|                   | TCP/IP                        | (work)                              |  |
|-------------------|-------------------------------|-------------------------------------|--|
| Connect via       | Ethernet                      | <b>+</b>                            |  |
| Configure         | : Manually                    | ÷                                   |  |
|                   |                               |                                     |  |
| Subnet mask       | : 255.255.255.0               |                                     |  |
| Router address    | : 192.168.1.1                 | ↓                                   |  |
| Name server addr. | : 66.80.130.23<br>66.80.131.5 | Search domains :<br>megapathdsl.net |  |
| 0                 |                               |                                     |  |

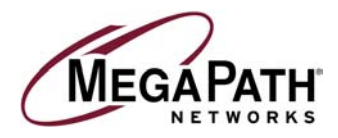

9. Single click on File, then select Quit.

| T | Close #W<br>Configurations #K |                        | TCP/IP (work)               |                  |
|---|-------------------------------|------------------------|-----------------------------|------------------|
|   | Quit                          | یا<br>۳۵ شار<br>۳۵ شار | Ethernet                    | <u>•</u>         |
|   |                               | Configure :            | Manually                    | ÷                |
|   | 1                             | IP Address:            | 192.168.1.10                |                  |
|   | 1                             | Subnet mask :          | 255.255.255.0               |                  |
|   | =                             | Router address:        | 192.168.1.1                 |                  |
|   |                               |                        |                             | Search domains : |
|   |                               | Name server addr.:     | 66.80.130.23<br>66.80.131.5 | megapathds1.net  |
|   | 51                            |                        |                             |                  |
|   | 1                             | 0                      |                             |                  |

10. A warning box will appear asking you to save your settings. Select Save, then restart your Macintosh.

| 1  |                                                | TCP/IP (N                                    | work) | <i>P</i>            | 15                   |      |
|----|------------------------------------------------|----------------------------------------------|-------|---------------------|----------------------|------|
|    | Connect via:                                   | Ethernet                                     | \$    |                     |                      |      |
|    | Configure :                                    | Manually                                     | \$    |                     |                      |      |
| -( | IP Address:<br>Subnet mask:<br>Router address: | 192.168.1.10<br>255.255.255.0<br>192.168.1.1 |       | Save changes to the | current configuratio | n?   |
|    | Name server addr.:                             | 66.80.130.23<br>66.80.131.5                  |       | Don't Save          | Cancel 2             | iave |
|    | 0                                              |                                              |       |                     | - Co                 |      |

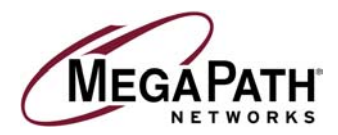

### Troubleshooting

- The **Power**, **Ethernet**, and **DSL** lights (labeled on the face of the router) should all turn solid green within two minutes after the unit is turned on.
- If the **Power** light does not turn solid green (it is also fine if it occasionally flashes amber), check your power cable. Are you connected to a live electrical outlet? Are all of the connections secure?
- If the Ethernet light does not turn solid green (it is also fine if it occasionally flashes amber), check your Ethernet connections. Are they secure? Is the PC turned on?
- If the **DSL** light does not turn solid green:
  - Verify that you are installing your DSL equipment AFTER the "Phone Company Commit Date" given to you during the provisioning of your DSL Internet Service.
  - Verify that the telephone line running from the rear of the router is connected directly into the telephone jack or into the side of the in-line filter labeled ADSL HPN.
  - Try another telephone jack in your home.
  - o Turn off the router, reboot the computer, turn the router back on and wait for two minutes.
  - If none of these steps cause the DSL light to turn green, please contact MegaPath Networks at 1-877-611-6342.

#### Warranty On Routers

We do not directly warrant the router or other so-called Customer Premise Equipment (CPE) that you purchase from us. Instead you do receive the original manufacturer's warranty on such equipment. If your router does fail, our Technical Support staff will be glad to assist you in getting it repaired or replaced, whether in or out of warranty.

Free Manuals Download Website <u>http://myh66.com</u> <u>http://usermanuals.us</u> <u>http://www.somanuals.com</u> <u>http://www.4manuals.cc</u> <u>http://www.4manuals.cc</u> <u>http://www.4manuals.cc</u> <u>http://www.4manuals.com</u> <u>http://www.404manual.com</u> <u>http://www.luxmanual.com</u> <u>http://aubethermostatmanual.com</u> Golf course search by state

http://golfingnear.com Email search by domain

http://emailbydomain.com Auto manuals search

http://auto.somanuals.com TV manuals search

http://tv.somanuals.com